### SeRA Proposal Types & System Structure

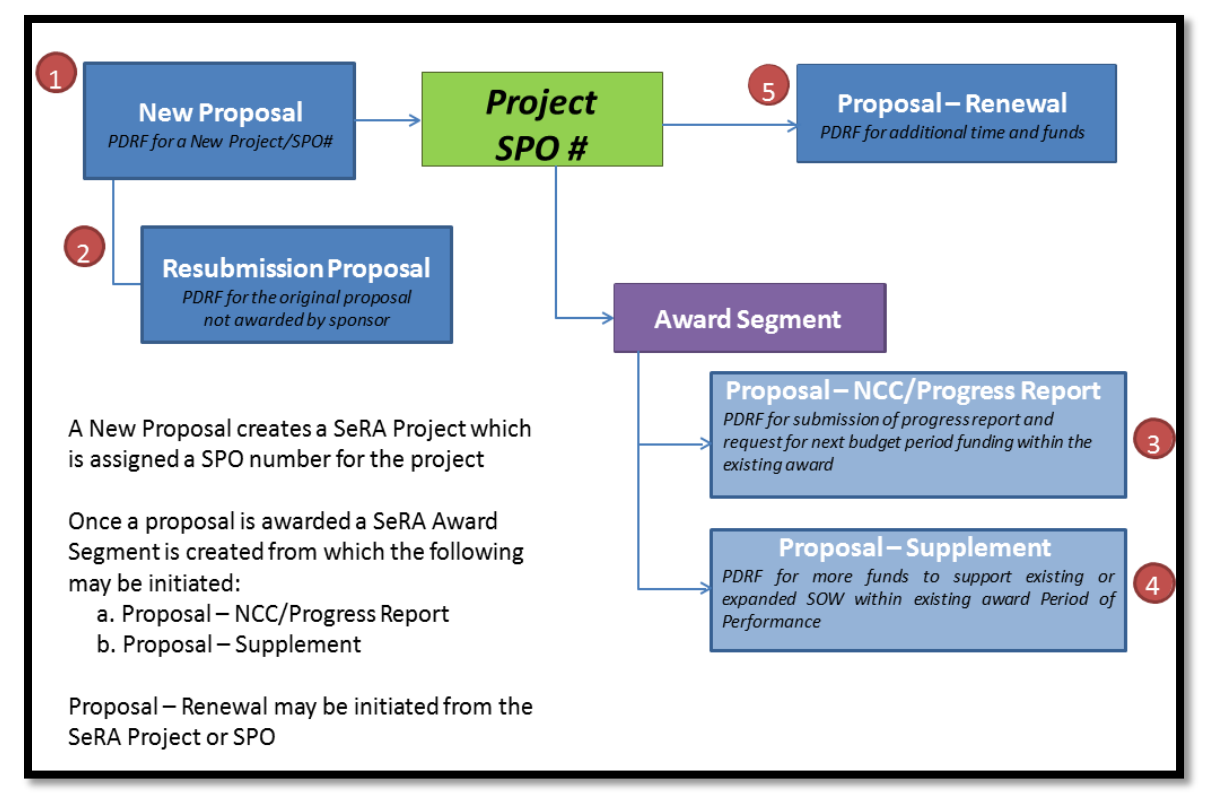

## SeRA Proposal Types & System Structure

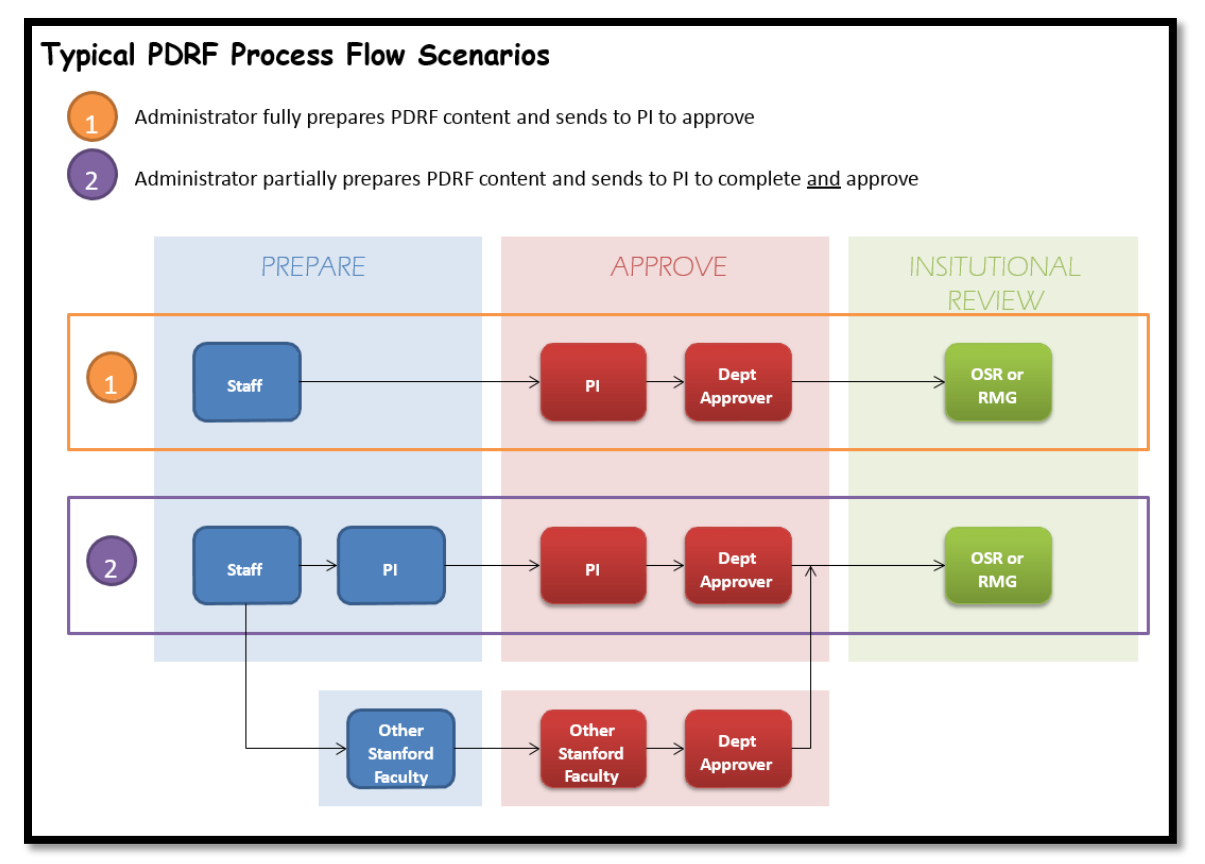

### Initiating a PDRF for a New Proposal (New Project)

1. Use the "Initiate New Proposal" function when you want to start a proposal transaction for a new project.

|                         | Stanf | ord Electronic Rese         | arch Admi        | nistration       |                   |                             |
|-------------------------|-------|-----------------------------|------------------|------------------|-------------------|-----------------------------|
| # Home                  | ~     | M. Dashhar                  | a d              |                  |                   |                             |
| + Initiate New Proposal |       | My Dashboa                  | ard<br>T         |                  |                   |                             |
| 📶 Reports               | ~     | CLICK HERE                  | trojects         | Pineline         | Proposals         | My Accounts                 |
| C Subawards             | L     |                             | Jiojeco          | ripeine          | rioposais         | ing Accounts                |
| C eCertification        |       |                             |                  |                  |                   |                             |
| DC Waivers              |       | My Action Items             |                  |                  |                   |                             |
| Cavuse 424              | 8     | Listed below are all of the | Items that are o | currently assign | ed to you for act | tion. Click on the blue lin |

- 2. SeRA will automatically take you to the "Transaction Home: Proposal New" page.
  - Select the appropriate "Agreement Type" from the drop-down menu and an "Agreement Sub-Type" if applicable.

| Show All Propo                 | sal Details Proposal Ro                                              | uting Status                           |
|--------------------------------|----------------------------------------------------------------------|----------------------------------------|
| Rudget Total                   | le                                                                   |                                        |
| - budget rota                  | 5                                                                    |                                        |
|                                |                                                                      | Clinical Trial                         |
|                                | Period 1                                                             | TOTA                                   |
| Start                          |                                                                      | Cooperative Agreement                  |
| End                            |                                                                      | Fellowship                             |
| IDC Rate                       |                                                                      | Grant                                  |
| Total direct                   | \$0                                                                  | Subcontract                            |
| Animal care indirect           | \$0                                                                  | University Research Agreement          |
| Total indirect                 | \$0                                                                  | Personnel Agreement                    |
| Total                          | \$0                                                                  | ss                                     |
|                                |                                                                      | Collaboration Agreement                |
|                                |                                                                      | Data Use Agreement                     |
| Proposal Dat                   | alle                                                                 | Equipment Loan Agreement               |
| · rioposal Det                 | ans                                                                  | Facilities Use Agreement               |
|                                |                                                                      | Indemnification Agreement              |
| Fact in the state of the state | - Internet in this December 2010                                     | Letter of Authorization                |
| Por instructions on con        | npieting this Proposal Developh<br>wwbich fields still pood to be se | moleted click "P Master Agreement, New |
| button below. To revier        | www.crimenus.scill need to be co                                     | Material Transfer Agreement            |
|                                |                                                                      | Non-Disclosure Agreement               |
| Proposal lype                  |                                                                      | Sanvicat Agreement                     |
| Proposal Type                  |                                                                      | pervices Agreement                     |

3. Click on the on the "Next" button located at the bottom right of your screen.

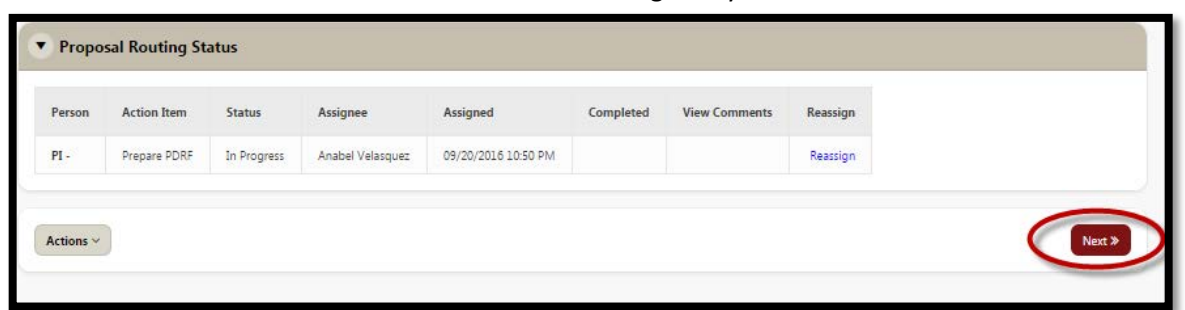

4. You will land on the "PI & Project Location" page. Proceed with filling out the Proposal record utilizing the "Next" button located at the bottom right of your screen at every page.

#### **Initiating a PDRF for a Resubmission**

Resubmissions can be processed on Proposals with a "**Rejected**", "Withdrawn", or "Proposed/ Submitted" Status

- A. <u>When the proposal status is "Proposed/ Submitted":</u>
- 1. Search for the "SPO #"

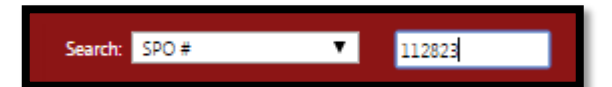

2. Select the "SPO #" from the "Search" window to proceed to the "Project Summary" page

| SPO#       | PI               | litle    | Admin Org | Agreement Type | Sponsor                       | Status               |  |
|------------|------------------|----------|-----------|----------------|-------------------------------|----------------------|--|
| SPO-112823 | Anabel Velasquez | RAS-4995 | Pathology | Clinical Trial | National Institutes of Health | Proposed / Submitted |  |

3. On the "Project Summary" page, select the applicable Proposal ID of the "Proposed/ Submitted" proposal you want to Resubmit

| Project                                      | Summai      | ry        |               |                      |                                        |                          |                                                    | _                                      |
|----------------------------------------------|-------------|-----------|---------------|----------------------|----------------------------------------|--------------------------|----------------------------------------------------|----------------------------------------|
| Test Record<br>Anabel Velasque:<br>Pathology | SPO #1128   | 23        |               | Agreemen<br>Agreemen | : Number: 1123:<br>: type: Clinical Ti | 12<br>rial               | Sponsor: National Instit<br>Prime Sponsor: America | utes of Health<br>an Heart Association |
| Summary                                      | Proposals   | Awards    | Subawards     | Other Trai           | nsactions                              |                          |                                                    |                                        |
| Project Sum                                  | mary        |           |               |                      |                                        |                          |                                                    |                                        |
| Title                                        |             | RAS-4995  |               |                      |                                        |                          |                                                    | View Latest PDRF                       |
| Keyword                                      |             |           |               |                      |                                        |                          |                                                    |                                        |
| Start Date                                   |             | 07/08/201 | 3             |                      |                                        | Total Project Estimation | ated Cost                                          |                                        |
| Funded To Dat                                | e           |           |               |                      |                                        | Total Project Funde      | ed To Date                                         |                                        |
| Submitte                                     | d Proposals | Pending A | Award         |                      |                                        |                          |                                                    |                                        |
|                                              |             |           |               |                      |                                        |                          | 1-1                                                |                                        |
| Proposal                                     | ID Deadlin  | e Date    | Proposal Type | Start Date           | End Date                               | Amount Requested         | Status                                             |                                        |
|                                              | )           |           | New           | 07/08/2013           | 07/07/2014                             | \$ 1,942,720.00          | Proposed / Submitted                               |                                        |
|                                              |             |           |               |                      |                                        |                          |                                                    | )                                      |

4. On the "Proposal Summary" page, select "Proposal- Resubmission" from the "Start a Transaction" menu

| Proposal Summary                                         |                                                            |                                                                                     |
|----------------------------------------------------------|------------------------------------------------------------|-------------------------------------------------------------------------------------|
| Test Record SPO #112823<br>Anabel Velasquez<br>Pathology | Agreement Number: 112312<br>Agreement type: Clinical Trial | Sponsor: National Institutes of Health<br>Prime Sponsor: American Heart Association |
| Proposal Summary (P1)                                    |                                                            |                                                                                     |
| Proposal Type:                                           | New                                                        |                                                                                     |
| Title:                                                   | RAS-4995                                                   |                                                                                     |
| Start Date:                                              | 07/08/2013                                                 |                                                                                     |
| End Date:                                                | 07/07/2014                                                 |                                                                                     |
| Total Requested Budget/Contract Value:                   | \$ 1,942,720                                               |                                                                                     |
| Sponsor Deadline:                                        | Select Transaction<br>Award - New                          |                                                                                     |
| Submission Method:                                       | Proposal - Revision<br>Letter of Authorization (LOA)       |                                                                                     |
| Proposal Status:                                         | Just-In-Time Request (JIT)<br>Withdraw Proposal            |                                                                                     |
|                                                          | Reject Proposal<br>Correct Proposal                        |                                                                                     |
| <ul> <li>Start a Transaction</li> </ul>                  | Transfer Proposal<br>Subaward Packet Collection            |                                                                                     |
| $\sim$                                                   | Proposal - Resubmission                                    |                                                                                     |
|                                                          | Select Transaction 0                                       |                                                                                     |
|                                                          |                                                            |                                                                                     |

## Initiating a PDRF for a Resubmission (cont'd)

- B. When the proposal status is "Rejected" or "Withdrawn":
- 1. Search for the "SPO #"

Resubmit

- Search: SPO # 113632
- 2. Select the "SPO #" from the "Search" window to proceed to the "Project Summary" page

| SPO# | PI     | Title                                          | Admin Org | Agreement<br>Type | Sponsor          | Status   |
|------|--------|------------------------------------------------|-----------|-------------------|------------------|----------|
| SPO- | Anabel | please disregard- testing for helpsu ticket on | Chemistry | Fellowship        | Francis Families | Rejected |

3. On the "Project Summary" page, click on the "Proposals" tab

| Project Summary (Proposals)                                         |                                                        |
|---------------------------------------------------------------------|--------------------------------------------------------|
| Test Record SPO #113632<br>Anabel Velasquez<br>Chemistry Department | Agreement Number: helpsu<br>Agreement type: Fellowship |
| Summary Proposals wards Subawards                                   | Other Transactions                                     |

4. From the "Proposals" tab, select the applicable Proposal ID of the "Rejected" proposal you want to

| Project Summary (Pr                                                 | oposals)       |              |                                   |                  |                                      |
|---------------------------------------------------------------------|----------------|--------------|-----------------------------------|------------------|--------------------------------------|
| Test Record SPO #113632<br>Anabel Velasquez<br>Chemistry Department |                | Agre<br>Agre | ement Number:<br>ement type: Fell | helpsu<br>owship | Sponsor: Francis Families Foundation |
|                                                                     |                |              |                                   |                  |                                      |
| Pending Proposals                                                   |                |              |                                   |                  |                                      |
| no data found                                                       |                |              |                                   |                  |                                      |
| Withdrawn / Rejected / Not                                          | Submitted Prop | osals        |                                   |                  |                                      |
| Proposal Id Deadline Date                                           | Proposal Type  | Start Date   | End Date                          | Amount Requested | Proposal Status                      |
|                                                                     | New            | 07/01/2014   | 06/30/2015                        | \$               | Rejected                             |
|                                                                     |                |              |                                   |                  |                                      |

 On the "Proposal Summary" page, select "Proposal – Resubmission" from the "Start a Transaction" menu

| Start a Transaction |                                                           |
|---------------------|-----------------------------------------------------------|
|                     | Select Transaction 8<br>Select Transaction<br>Avard - New |
| Proposal History    | Proposal - Resubmission                                   |

## STANFORD ELECTRONIC RESEARCH ADMINISTRATION

#### Initiating a PDRF for a Non-Competing Continuation/ Progress Report

- 1. Search for the "SPO #"

   Search:
   SPO #

   112296
- 2. Select the "SPO #" from the "Search" window to proceed to the "Project Summary" page

| SPO#           | PI                  | Title               | Admin Org                          | Agreement<br>Type | Sponsor           | Status                               |
|----------------|---------------------|---------------------|------------------------------------|-------------------|-------------------|--------------------------------------|
| SPO-<br>112296 | Anabel<br>Velasquez | Testing<br>RAS-4696 | Office of<br>Sponsored<br>Research | Fellowship        | Coherent,<br>Inc. | Awarded<br>(11/23/2012 - 11/22/2014) |

3. Select the applicable Award Segment that the Non-Competing Continuation proposal is associated with

| Segments                | ;                  |                     |                 |            |            |                  |                   |                   |
|-------------------------|--------------------|---------------------|-----------------|------------|------------|------------------|-------------------|-------------------|
|                         |                    |                     |                 |            |            |                  |                   | 1 - 1             |
| Award<br>Segment<br>(i) | Sequence<br>Number | Segment<br>Nickname | Segment<br>Type | Start Date | End Date   | Budget<br>Amount | Funded To<br>Date | Funding<br>Status |
| Segment-<br>1           | 1                  | -                   | New             | 11/23/2012 | 11/22/2014 | \$5,000,000.00   | \$5,000,000.00    | Fully<br>Funded   |

4. Select "Proposal - NCC/ Progress Report" from the "Start a Transaction" menu

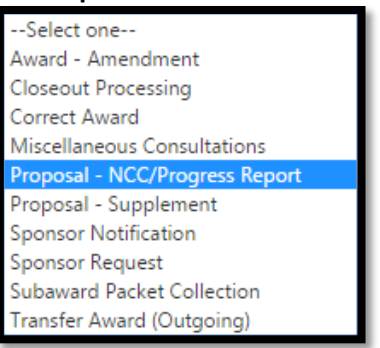

# STANFORD ELECTRONIC RESEARCH ADMINISTRATION

#### **Initiating a PDRF for a Supplement**

- 1. Search for the "SPO #" Search: SPO # ▼ 112296
- 2. Select the "SPO #" from the "Search" window to proceed to the "Project Summary" page

| SPO#           | PI                  | Title               | Admin Org                          | Agreement<br>Type | Sponsor           | Status                               |  |  |
|----------------|---------------------|---------------------|------------------------------------|-------------------|-------------------|--------------------------------------|--|--|
| SPO-<br>112296 | Anabel<br>Velasquez | Testing<br>RAS-4696 | Office of<br>Sponsored<br>Research | Fellowship        | Coherent,<br>Inc. | Awarded<br>(11/23/2012 - 11/22/2014) |  |  |

3. Select the applicable Award Segment that the Supplement proposal is associated with

| Segments                | ;                  |                     |                 |            |            |                  |                   |                   |
|-------------------------|--------------------|---------------------|-----------------|------------|------------|------------------|-------------------|-------------------|
|                         |                    |                     |                 |            |            |                  |                   | 1 - 1             |
| Award<br>Segment<br>(1) | Sequence<br>Number | Segment<br>Nickname | Segment<br>Type | Start Date | End Date   | Budget<br>Amount | Funded To<br>Date | Funding<br>Status |
| Segment-<br>1           | 1                  | -                   | New             | 11/23/2012 | 11/22/2014 | \$5,000,000.00   | \$5,000,000.00    | Fully<br>Funded   |

4. Select "Proposal – Supplement" from the "Start a Transaction" menu

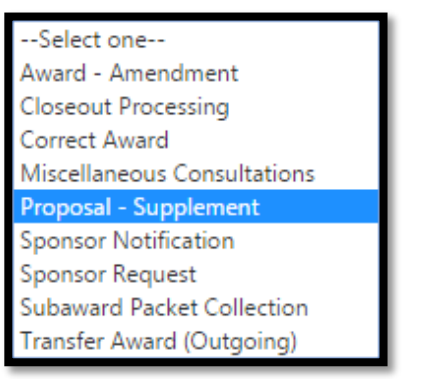

# STANFORD ELECTRONIC RESEARCH ADMINISTRATION

### **Initiating a PDRF for a Renewal**

1. Search for the "SPO #"

| Search: | SPO # | • | 112296 |  |
|---------|-------|---|--------|--|
|         |       |   |        |  |

2. Select the "SPO #" from the "Search" window to proceed to the "Project Summary" page

|   | SPO#           | PI                  | Title               | Admin Org                          | Agreement<br>Type | Sponsor           | Status                               |
|---|----------------|---------------------|---------------------|------------------------------------|-------------------|-------------------|--------------------------------------|
| - | SPO-<br>112296 | Anabel<br>Velasquez | Testing<br>RAS-4696 | Office of<br>Sponsored<br>Research | Fellowship        | Coherent,<br>Inc. | Awarded<br>(11/23/2012 - 11/22/2014) |

3. On the Project Summary page, select "Proposal – Renewal" from the "Start a Transaction" menu

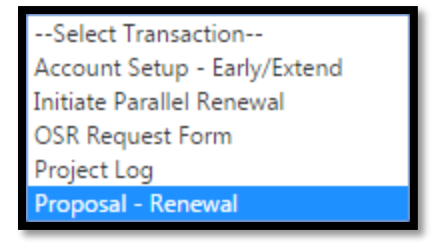